Современный самоучитель

# Иван Жуков Компьютер Для моих любимых родителей! Издание исправленное и дополненное

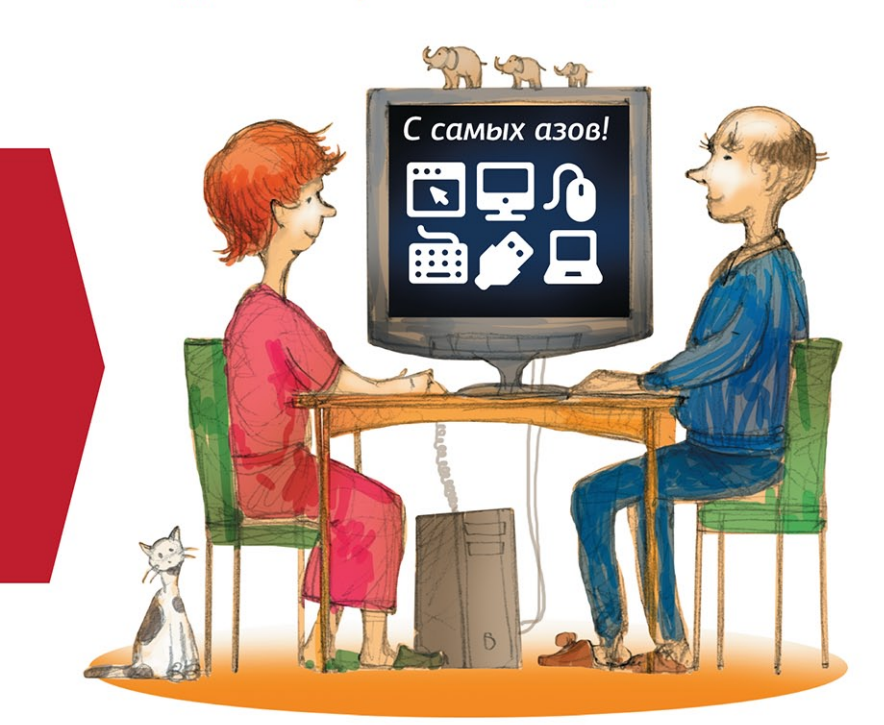

Все по полочкам

## Много иллюстраций **и крупный шрифт**

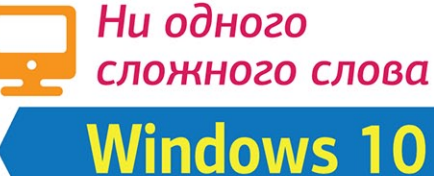

УДК 004.382.7 ББК 32.973.2 Ж86 Все права защищены. Никакая часть данной книги не может быть воспроизведена в какой бы то ни было форме без письменного разрешения владельцев авторских прав.

#### Жуков, Иван.

Ж86

Компьютер для моих любимых родителей! Издание исправленное и дополненное / Иван Жуков. — Москва : Издательство АСТ, 2016. — 317 с. : ил. — (Современный самоучитель).

ISBN 978-5-17-097940-0

Вы подарили родителям компьютер, но у вас не хватает времени, терпения, сил, чтобы в сотый раз объяснять, на какую кнопочку нажимать и почему файл нельзя сохранить в мониторе? А может быть, все наоборот. Ваши дети подарили вам компьютер, но они не в состоянии толком объяснить, как он работает, торопятся и говорят на каком-то тарабарском языке.

Вместе с этой книгой в ваш дом придет гармония, а в жизни появится новое увлекательное занятие — общение с компьютером!

Вы найдете здесь то, чего нет ни в одной другой книге, обучение с самых азов, ответы на самые частые вопросы, алгоритмы элементарных действий: как включить, выключить, как пользоваться мышкой, загрузить программку.

И уже очень скоро вы сможете завести страничку ВКонтакте, писать письма, создавать любые документы, искать информацию в сети Интернет и бесплатно звонить по всему миру при помощи программы Skype.

Эта книга поможет любому человеку, ведь в ней нет сложных слов и ненужных объяснений!

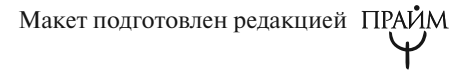

© Жуков И., 2016 © ООО «Издательство АСТ», 2016

ISBN 978-5-17-097940-0

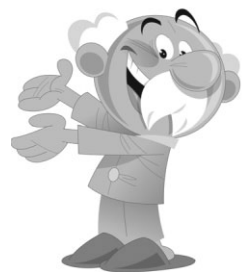

## КРАТКОЕ СОДЕРЖАНИЕ

| Из чего состоит компьютер 27                 |
|----------------------------------------------|
| Включаем и выключаем компьютер45             |
| Находим общий язык с компьютером.            |
| Что делать после включения?56                |
| Что лежит на <i>Рабочем столе</i> 63         |
| Файлы и папки. Учимся работать               |
| Работаем со съемными носителями —            |
| карты памяти, флешки 114                     |
| Работаем с компьютерными программами122      |
| Программа для составления текстов            |
| Программа для просмотра фото                 |
| Программа <i>Музыка Groove</i> (плеер)       |
| для проигрывания музыки                      |
| Как покорить Интернет 195                    |
| Как соединить ваш компьютер с Интернетом 203 |
| Электронная почта —                          |
| получаем и отправляем письма                 |
| Как найти информацию в Интернете             |
| Программа <i>Skype</i> .                     |
| Звоним и переписываемся бесплатно            |
| Облачное хранилище <i>One Drive</i>          |
| Социальная сеть ВКонтакте 283                |

## КОМПЬЮТЕР это монитор, мышка, системный блок... что еще?

Компьютер не ограничивается изображениями на экране. Его главная деталь — системный блок — очень сложное устройство. Нам с вами не нужно разбираться, как и что в нем работает. Мы не собираемся его чинить или собирать/разбирать. Пусть это делают профессионалы.

Но, чтобы двигаться дальше, нам важно знать основные понятия.

Ну пугайтесь! В этих словах нет ничего страшного!

Да, звучит иногда угрожающие: «USB-порт»... Но это просто отверстие в компьютере, куда «втыкаются», например, наушники. Ну, так уж его назвали. И нам лучше все же привыкнуть к звучанию этого слова. И даже если вы не запомните слова, о которых идет речь ниже, — все равно — ничего страшного! Потому что все будет еще раз показано и объяснено в тексте.

- ✓ Клавиатура ваш пульт управления компьютером с набором всевозможных кнопок.
- ✓ Монитор устройство, похожее на телевизор, которое помогает общаться с компьютером.
- ✓ Мышь дополнительное устройство, которое, также как клавиатура, помогает отдавать команды. Многие команды можно дать и при помощи мышки, и при помощи клавиатуры.
- ✓ Порт разъем, розетка, в которую можно воткнуть шнур от другого устройства.
- ✓ USB-порт особый типа разъема (розетки), через который подключают к компьютеру разные устройства (мышку, клавиатуру, принтер и т. д.).
- Сетевой фильтр и устройство бесперебойного питания — устройства, которые помогают защитить ваш компьютер от скачков напряжения, а также от отключения электроэнергии.

✓ Системный блок — большой ящик, в котором находится «мозг» вашего компьютера. Кнопка включения компьютера находится именно на системном блоке.

## Что надо знать про системный блок

- ✓ Здесь находится «мозг» компьютера.
- ✓ На передней панели системного блока есть большая кнопка, при помощи которой включается ваш компьютер.
- ✓ На задней панели системного блока есть множество разъемов, розеток, чтобы подключить к системному блоку монитор,

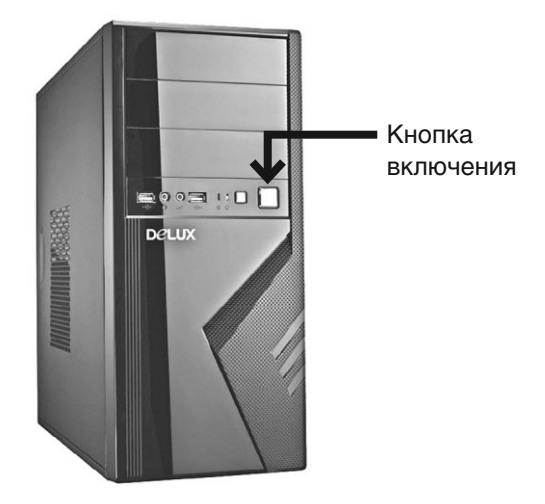

Системный блок. Кнопка включения

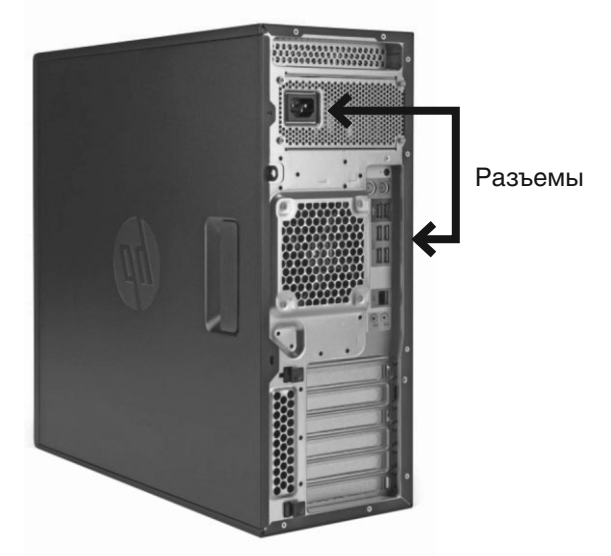

Системный блок. Разъемы на задней панели

клавиатуру и мышку и, если понадобится, и другие устройства.

✓ Когда вы включаете свой системный блок, он начинает негромко шуршать. Это нормально!

## Что надо знать о сетевом фильтре и устройстве бесперебойного питания

✓ Лучше не подключать системный блок напрямую к электрической розетке.

- ✓ Желательно приобрести устройство бесперебойного питания (похоже на небольшой ящик) и сетевой фильтр (похоже на обычный удлинитель). Если сказать эти два слова продавцу, он без труда найдет и первое и второе.
- ✓ Устройство бесперебойного питания защищает ваш компьютер от скачков напряжения в электрической сети.
- ✓ Сетевой фильтр это еще одна дополнительная защита от всплесков напряжения и помех.
- Системный блок рекомендуется включать в устройство бесперебойного питания

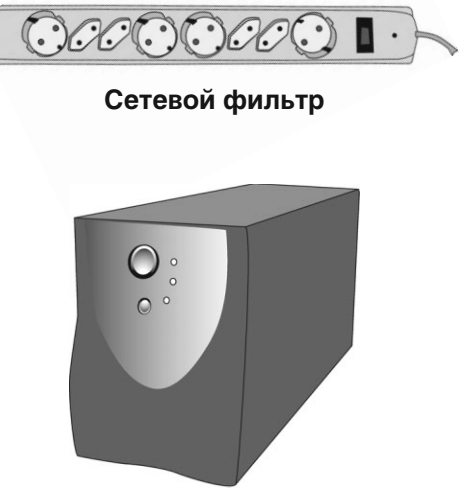

Устройство бесперебойного питания

(ящик) и/или сетевой фильтр (удлинитель). А лучше сначала в устройство бесперебойного питания, а затем в сетевой фильтр, а уж потом в розетку.

## Подключаем сетевой фильтр и/или устройство бесперебойного питания

Для подключения системного блока у вас должен быть вот такой шнур.

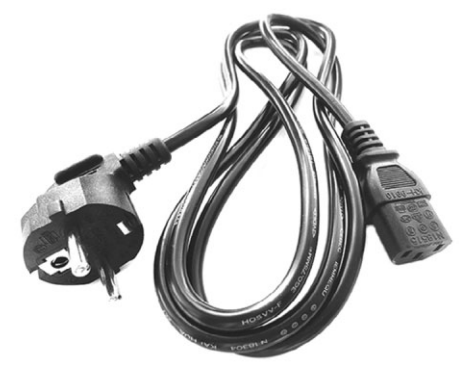

Шнур для соединения системного блока с источником питания

 Необычный разъем шнура воткните в соответствующее отверстие в системном блоке, а обычный штепсель — в сетевой фильтр (по виду разъема вы легко сможете определить, куда какой конец подходит).

- Производители компьютеров догадываются, что работают на компьютере не только программисты или люди, знакомые с техникой. Поэтому они специально сделали разъемы разной формы для подключения разных устройств. Включить что-то не туда практически невозможно. Если, конечно, не прилагать силу и смекалку.
- После этого включите сетевой фильтр в электрическую розетку и нажмите большую красную клавишу на фильтре. В ней должен загореться красный индикатор.

Для подключения к системному блоку устройства бесперебойного питания должен прилагаться другой шнур.

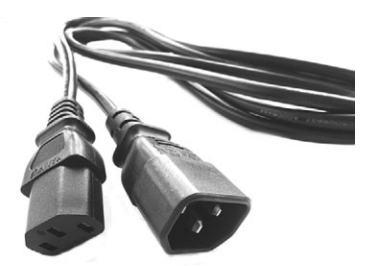

Шнур для соединения системного блока и устройства бесперебойного питания

 Один конец воткните в соответствующий разъем системного блока, а второй — в устройство бесперебойного питания.

- **4.** Само устройство бесперебойного питания нужно подключить к электрической розетке или (что лучше) сетевому фильтру.
- **5.** Нажмите на устройстве бесперебойного питания кнопку включения (самая большая).

#### Внимание!

Если вы используете оба устройства (что правильно), то подключение должно проходить так:

- **1.** Сначала нужно включить сетевой фильтр в электрическую розетку.
- 2. Затем нажать на нем пусковую кнопку.
- **3.** Только после этого включить клавишу на устройстве бесперебойного питания.

# Что надо знать о мониторе

- ✓ Это экран, на который выводится вся информация вашего компьютера.
- ✓ Монитор может иметь разные размеры. Они исчисляются в дюймах и соответствуют длине диагонали экрана — 15, 17, 19, 21 (38, 48, 53 сантиметров соответственно).
- ✓ Монитор подключается к системному блоку и к электричеству (лучше не напрямую,

а также через устройство бесперебойного питания, чтобы мотор не сгорел от скачков напряжения).

Один дюйм = 2,54 см.

#### Подключаем монитор

Если вы приобрели компьютер, то монитор и системный блок не будут соединены, вам придется подключить их друг к другу самостоятельно или вызвать настройщика. Подключение стоит денег, поэтому попробуйте сделать это сами. Но на самом деле ничего сложно в этой операции нет.

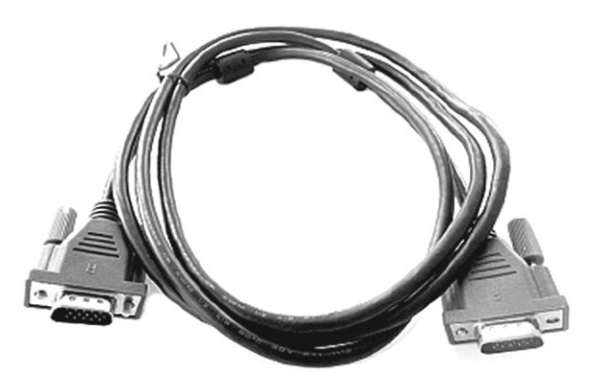

Штекер от монитора

 Посмотрите на форму штекера от монитора и найдите на системном блоке подходящий для него разъем (обычно штекер и разъем имеют одинаковый цвет и форму). Если штекер входит легко, значит, вы все сделали правильно. Если же вы никак не можете вставить штекер в гнездо, ни в коем случае не применяйте силу — просто поищите другой разъем.

- Подключив монитор к системному блоку, обратите внимание на маленькие винтики сбоку от штекера. Их нужно завернуть. Это сделано специально, чтобы штекер случайно не выпал.
- 3. Не забудьте включить сам монитор. Во-первых, его нужно подключить к электросети. Для этого у монитора есть штепсель. А затем его нужно включить как обычный телевизор, для этого под экраном (чаще всего именно там) расположена кнопка включения/выключения. Делается это, как правило, один раз.

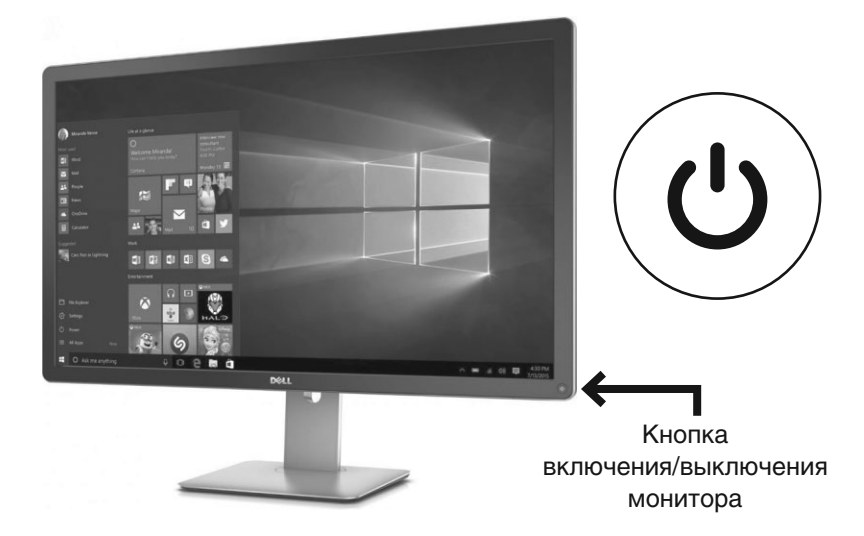

В дальнейшем при выключении компьютера монитор будет гаснуть автоматически.

## Что нужно знать о клавиатуре

- 1. Это «пульт управления» вашим компьютером.
- **2.** Клавиатура предназначена не только для набора букв и цифр, но и для выполнения основных команд.
- **3.** Клавиатура подключается только к системному блоку.

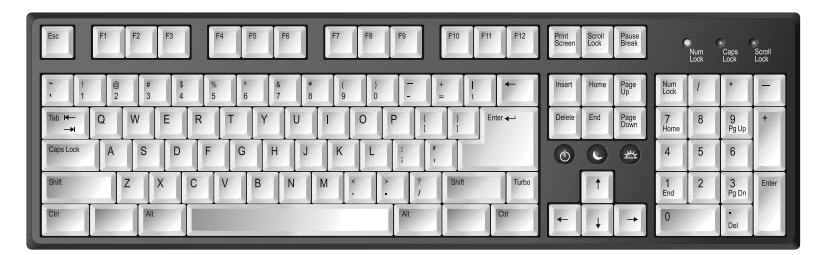

Клавиатура

#### Подключаем клавиатуру

Современные клавиатуры подключаются через USB-разъемы.

Найдите такой разъем на задней панели системного блока и воткните шнур клавиатуры.

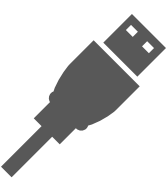

USB-разьем на шнуре, которым клавиатура присоединяется к компьютеру

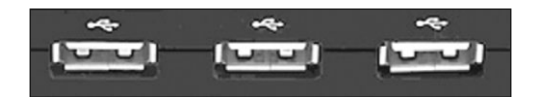

USB-разъемы, их еще называют порты, расположенные на компьютере

Если вы все сделали правильно, на клавиатуре загорится лампочка (вверху справа). Конечно, при условии, что системный блок у вас включен.

## Что надо знать о мышке

- 1. Это еще одно устройство для выполнения команд.
- **2.** У мышки всегда есть две кнопки: правая и левая.
- **3.** Нажатие на кнопку мышки называется щелчок, или клик.
- Когда говорят: «щелкните, или кликните мышкой», то имеют ввиду нажатие на левую клавишу.

- **5.** Нажатие на правую клавишу всегда оговаривается особо.
- **6.** Мышка подключается только к системному блоку.

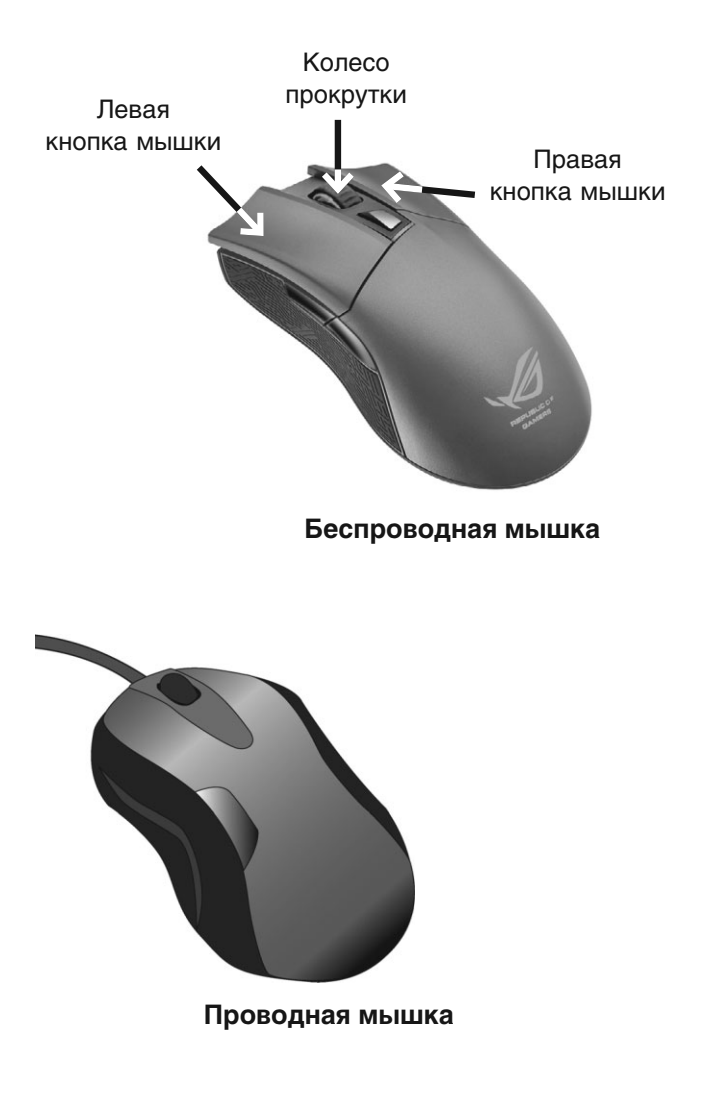

#### Подключаем мышь

- 1. Найдите USB-разъем и подключите мышку.
- Если вы все сделали правильно, то при движении мышкой на экране должна появиться бегающая стрелочка (конечно, при включенном компрьютере).
  - Ни монитор, ни мышка, ни клавиатура не требуют каких-либо дополнительных программ. Все они работают по принципу «воткнул и работай».

## Как работать с мышкой

Принцип работы у мышки очень простой. На экране есть стрелочка, она называется курсор. Когда вы двигаете мышку, двигается и стрелочка. Так, подвинув мышку, можно подвести стрелочку курсора к нужной команде или объекту, например к фотографии в списке.

#### Что вы будете делать мышкой

1. Отдавать команды. Для этого вам нужно будет всегда щелкнуть два раза ЛЕВОЙ клавишей мышки.

✓ Первый щелчок — вы выбираете нужную команду, например *сохранить* или *удалить* мелодию, фото, кино, книгу. Ведь на ком-

пьютере много разной информации, и нужно показать, что именно вам нужно.

✓ Второй щелчок — подтверждение вашего выбора — «да, именно это и хочу».

Щелчки идут один за другим, без перерыва. Давайте потренируемся.

- ✓ Положите руку на мышку. Под указательным пальцем у вас окажется как раз левая клавиша.
- ✓ Два раза без перерыва нажмите на левую клавишу. Это и будет двойной щелчок мышки.
- ЗАПОМНИТЕ! Нажатие на ПРАВУЮ клавишу оговаривается в этой книге особо.
   И нажимают на ПРАВУЮ клавишу всегда только один раз.

2. Выделять что-то. Например, иногда нужно выделить кусок текста, чтобы удалить его или вставить в какое-то другое место, а еще можно выделить кусочек фотографии или картинки, чтобы вырезать его и т. д.

Чтобы что-то выделить, вам нужно будет:

✓ Подвести при помощи мышки стрелочку курсор на экране к нужному вам объекту, например к началу текста.

- ✓ Нажать и не отпускать левую клавишу мыши.
- ✓ Не отпуская клавишу, тащить мышку, пока не выделится нужный вам объект. Этот выделенный кусок будет другого цвета (например, текст станет синим) или появится рамочка (например, на кусочке фото, которое вы выделили).
- ✓ Отпустить левую клавишу. Объект будет выделен.

## Операционная система Windows 10

Без установленной в компьютере операционной системы ничего работать не будет — нельзя будет написать письмо, напечатать текст, посмотреть кино или выйти в Интернет.

Операционная система — это набор программ, которые помогают вам общаться с мозгами вашего компьютера, а проще говоря, работать на нем.

На сегодняшний день самая распространенная операционная система — это Windows. У этой система много разных вариантов, самым последним является Windows 10.

Именно о ней мы и будем рассказывать в этой книге.

Поэтому обратите внимание на два важных момента.

1. Когда вы будете выбирать компьютер, покупайте тот, в котором уже установлена операционная система. Компьютеры продают и без всякой системы (ведь существуют же компьютерные гении, которые предпочитают все устанавливать самостоятельно). Так вот, запомните: без системы нам не нужно.

Обязательно спросите при покупке: «Установлена ли в компьютере операционная система? Какая?»

Еще раз повторяю, что нам нужна Windows 10.

2. Если компьютер достался вам по наследству, то спросите его бывшего хозяина, какая система установлена. Разные выпуски Windows более или менее похожи, но все же в них много особенностей, и новичку будет очень сложно понять, о чем идет речь, если возникают даже малейшие разночтения, например, где расположена кнопка — справа или слева.

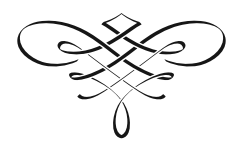

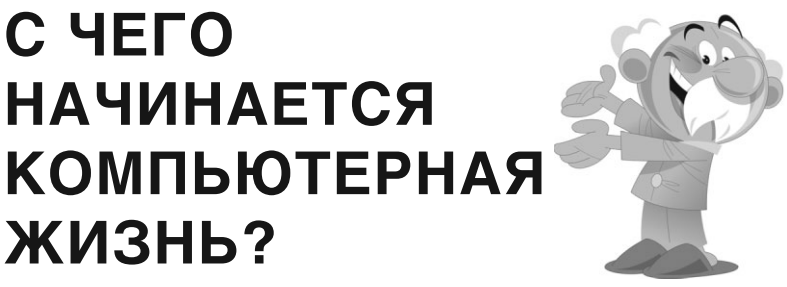

Итак, у вас есть все необходимое для того, чтобы начать работу: все устройства подключены, осталось только научиться включать (и выключать) компьютер. Без этого вы не сможете вдохнуть в него жизнь. И снова немного терминов.

## Полезные слова

Курсор (указатель мыши) — стрелочка, которая двигается на экране, когда вы двигаете мышку.

Кнопка — квадрат или прямоугольник на экране с надписью или рисунком, похожа на обычную кнопку на клавиатуре или пуль-

те от телевизора. Нажимая на такие нарисованные (или виртуальные) кнопки вы даете команду вашему компьютеру.

- Нужно запомнить, что кнопки виртуальны,
  то есть они изображены на экране монитора. Не путайте кнопки с реальными клавиами на клавиатуре.
- Для удобства в этой книге названия кла виш обозначены жирным шрифтом, а кнопок и надписей на экране — курсивом.

Операционная система (OC) — набор программ, при помощи которых компьютер работает. Нам с вами важно знать этот термин, чтобы понимать, что операционные системы бывают разные: Windows XP, Windows Vista, Windows 7. А в этой книге мы рассказываем о Windows 10.

## ВКЛЮЧАЕМ КОМПЬЮТЕР

- 1. На системном блоке ищем кнопку:
  - ✓ возле которой или на которой написано POWER;

✓ или нарисована такая картинка ∪;

✓ или просто самую большую кнопку.

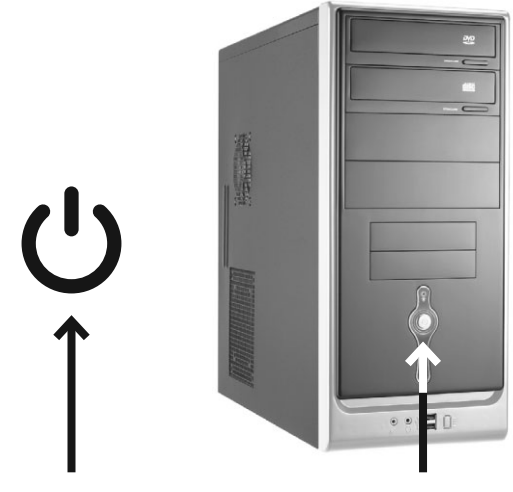

Кнопка Индикатор питания (Power)

- 3. Нажимаем и отпускаем БОЛЬШУЮ кнопку. Первое, что можно при этом услышать, — это тихий «шум» или «гудение» вращающегося вентилятора. После нажатия кнопки на системном блоке загорится какая-нибудь лампочка, или сама кнопка будет подсвечена. И еще вы услышите звук.
- **4.** Пока на экране монитора не появится поле для ввода пароля (см. ниже), мы терпеливо ждем и ничего не делаем.

## Вводим пароль

После включения компьютера появится окно ввода пароля.

#### КАК УЗНАТЬ ПАРОЛЬ?

Если компьютер достался вам «по наследству» от друзей, родственников и т. д., то, прежде чем принимать дар, — задайте вопрос: «А пароль на вход есть? Какой?» И обязательно попросите записать его на бумажке.

Если компьютер новый, то, скорее всего, он продается уже с установленной операционной системой, пароль же задается во время активации этой самой системы. Придумываете его сами. Об этом мы поговорим чуть ниже.

Если вы боитесь, и в первый раз новый компьютер включает кто-то из знакомых, то не забудьте спросить его — какой пароль он установил и есть ли он вообще. Есть настройки, которые позволяют включить компьютер без пароля. Чтобы ввести пароль, нужно:

- 1. Выяснить пароль. См выше.
- При помощи мышки подвести стрелочку, которая будет у вас на экране, к окошку и нажать один раз на левую клавишу. В окошке появится вертикальная палочка, которая будет мигать.
- **3.** Напечатать пароль. Он появится в окошке в виде звездочек (чтобы никто не смог его подсмотреть), примерно вот так \*\*\*\*\*\*\*.
- **4.** Нажать клавишу **Enter** или стрелочку рядом с окошком левой кнопкой мыши.

## Я ввожу пароль, а компьютер пишет, что он не верный

- 1. Проверьте, правильно ли вы ввели буквы и цифры пароля. Введите их еще раз.
- Обратите внимание, какой язык у вас включен. Посмотрите на правую нижнюю часть экрана. Пароль, как правило, вводится на английском языке.
  - Для быстрой смены языка удобнее использовать сочетание клавиш Ctrl+Alt или Alt+Shift на клавиатуре — в зависимости от настроек компьютера/ноутбука. Нажми-